# **Computer Features**

Computeronderdelen | Fonctions de l'ordinateur

Características do computador | Características del equipo

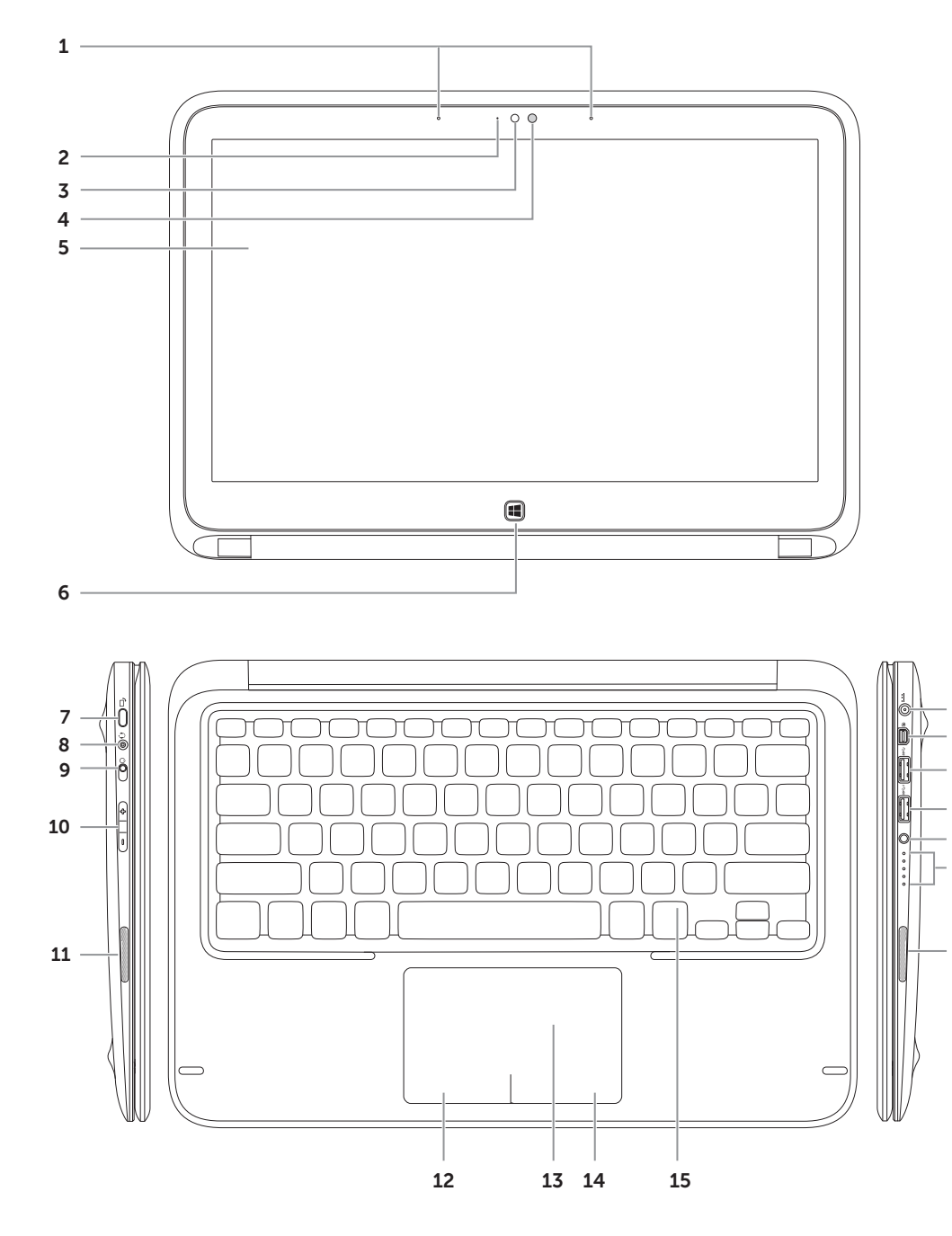

| 1.<br>2.<br>3.<br>4.<br>5.<br>6.<br>7.<br>8. | Digital array microphones (2)<br>Camera-status light<br>Camera<br>Ambient-light sensor<br>Display<br>Windows button<br>Screen-rotation lock button<br>Headphone/Microphone-combo<br>port                                                             | 9.<br>10.<br>11.<br>12.<br>13.<br>14.<br>15.<br>16.<br>17.        | Power switch<br>Volume-control buttons<br>Left speaker<br>Left-click area<br>Touchpad<br>Right-click area<br>Backlit keyboard<br>Right speaker<br>Battery-status lights (5)                                                                                            | 18.<br>19.<br>20.<br>21.<br>22.        | Battery-status button<br>USB 3.0 port with PowerShare<br>USB 3.0 port<br>Mini-DisplayPort<br>Power-adapter port                                          |
|----------------------------------------------|----------------------------------------------------------------------------------------------------|-------------------------------------------------------------------|----------------------------------------------------------------------------------------------------|----------------------------------------|----------------------------------------------------------------------------------------------------|
| 1.<br>2.<br>3.<br>4.<br>5.<br>6.<br>7.<br>8. | Digital array-microfoons (2)<br>Statuslampje voor camera<br>Camera<br>Omgevingslichtsensor<br>Beeldscherm<br>Knop voor Windows<br>Knop voor<br>schermrotatievergrendeling<br>Hoofdtelefoon-/<br>microfoonaansluiting                                 | 9.<br>10.<br>11.<br>12.<br>13.<br>14.<br>15.<br>16.               | Stroomschakelaar<br>Volumeknoppen<br>Linkerluidspreker<br>Gebied voor linksklikken<br>Touchpad<br>Gebied voor rechtsklikken<br>Toetsenbord met<br>achtergrondverlichting<br>Rechterluidspreker                                                                         | 17.<br>18.<br>19.<br>20.<br>21.<br>22. | Statuslampjes batterij (5)<br>Knop voor batterijstatus<br>USB 3.0-poort met PowerShare<br>USB 3.0-poort<br>Mini-DisplayPort<br>Poort voor netadapter     |
| 1.<br>2.<br>3.<br>4.<br>5.<br>6.<br>7.<br>8. | Microphones numériques<br>matriciels (2)<br>Voyant d'état de la caméra<br>Caméra<br>Capteur d'éclairage ambiant<br>Écran<br>Bouton Windows<br>Bouton de verrouillage de<br>rotation de l'écran<br>Port combiné écouteur/<br>microphone               | 9.<br>10.<br>11.<br>12.<br>13.<br>14.<br>15.<br>16.<br>17.        | Interrupteur<br>Boutons de commande du<br>volume<br>Haut-parleur gauche<br>Zone du clic gauche<br>Pavé tactile<br>Zone du clic droit<br>Clavier rétro-éclairé<br>Haut-parleur droit<br>Voyants d'état de la batterie (5)                                               | 18.<br>19.<br>20.<br>21.<br>22.        | Bouton d'état de la batterie<br>Port USB 3.0 avec PowerShare<br>Port USB 3.0<br>Mini DisplayPort<br>Port de l'adaptateur<br>d'alimentation               |
| 1.<br>2.<br>3.<br>4.<br>5.<br>7.             | Microfones de matriz digital (2)<br>Luz de status da câmera<br>Câmera<br>Sensor de luz ambiente<br>Monitor<br>Botão do Windows<br>Botão de bloqueio de rotação<br>da tela<br>Porta combinada de fones de<br>ouvido/microfone                         | 9.<br>10.<br>11.<br>12.<br>13.<br>14.<br>15.<br>16.<br>17.<br>18. | Interruptor liga/desliga<br>Botões de controle do volume<br>Alto-falante esquerdo<br>Área do clique esquerdo<br>Touchpad<br>Área do clique direito<br>Teclado com luz de fundo<br>Alto-falante direito<br>Luzes de status da bateria (5)<br>Botão de status da bateria | 19.<br>20.<br>21.<br>22.               | Porta USB 3.0 com PowerShare<br>Porta USB 3.0<br>Mini DisplayPort<br>Porta do adaptador de<br>alimentação                                                |
| L.<br>2.<br>3.<br>4.<br>5.<br>5.<br>7.       | Micrófonos de matriz digital (2)<br>Indicador de estado de la cámara<br>Cámara<br>Sensor de iluminación ambiental<br>Pantalla<br>Botón de Windows<br>Botón de bloqueo del giro de la<br>pantalla<br>Puerto combinado para<br>auriculares y micrófono | 9.<br>10.<br>11.<br>12.<br>13.<br>14.<br>15.<br>16.<br>17.        | Interruptor de alimentación<br>Botones de control del volumen<br>Altavoz izquierdo<br>Área de clic izquierdo<br>Panel táctil<br>Área de clic derecho<br>Teclado retroiluminado<br>Altavoz derecho<br>Indicadores de estado de la<br>batería (5)                        | 18.<br>19.<br>20.<br>21.<br>22.        | Botón de estado de la batería (5)<br>Puerto USB 3.0 con PowerShare<br>Puerto USB 3.0<br>Puerto de minipantalla<br>Puerto de adaptador de<br>alimentación |

Transform to a Tablet

Als tablet gebruiken | Transformer en tablette Transformar em um Tablet | Transformación en tableta

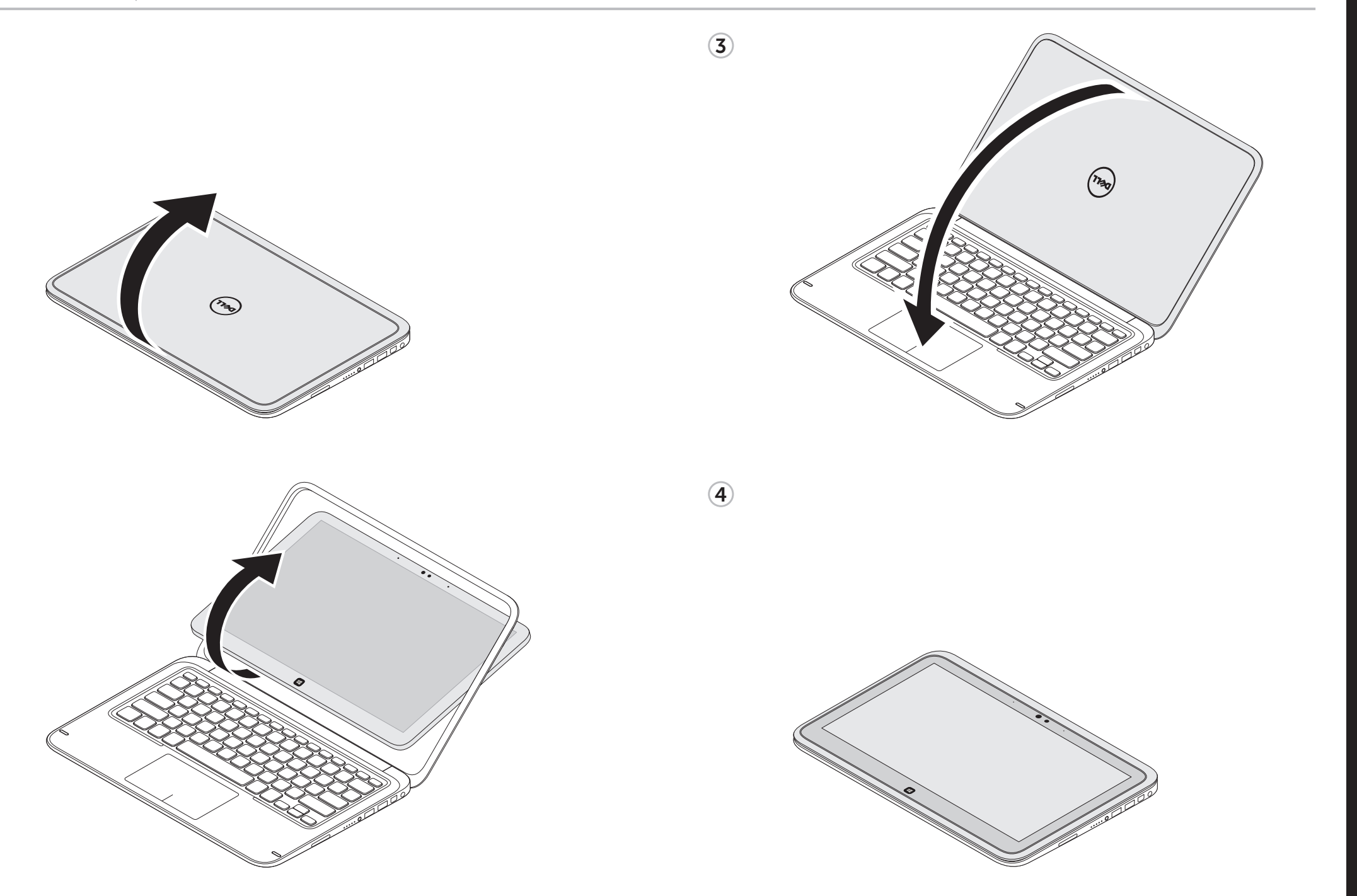

# X7S 12

# Quick Start Guide

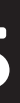

Snelstartgids | Guide d'information rapide Guia de Início Rápido | Guía de inicio rápido

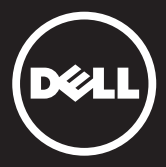

## **1** Connect the power adapter

Sluit de netadapter aan Branchez l'adaptateur d'alimentation Conecte o adaptador de energia | Conecte el adaptador de alimentación

# 

## 2 Turn on your computer

Zet de computer aan Allumez l'ordinateur Lique o computador Encienda el ordenador

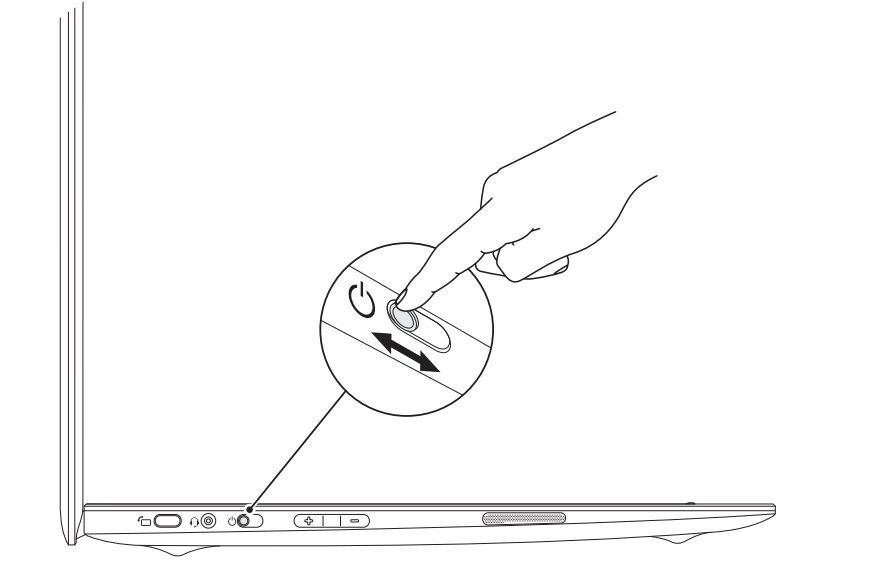

# **3** Complete Windows setup

Voltooi Windows Setup | Effectuez la configuration Windows Conclua a configuração do Windows | Finalice la configuración de Windows

### Enable security

Beveiliging inschakelen | Activez la sécurité Ative a segurança | Habilite la seguridad

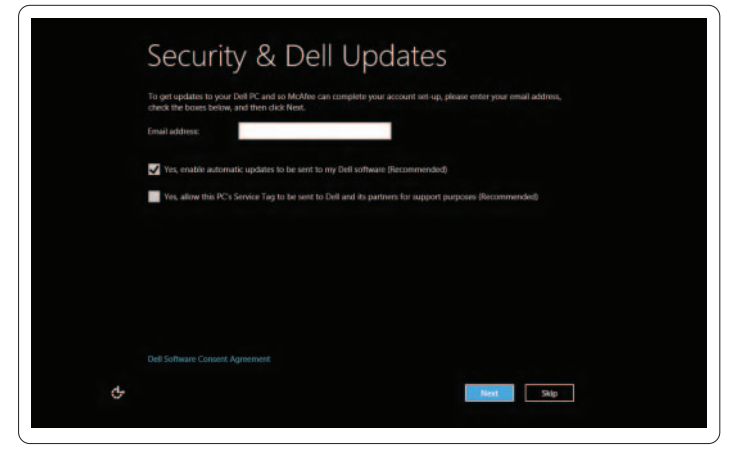

# Windows 8

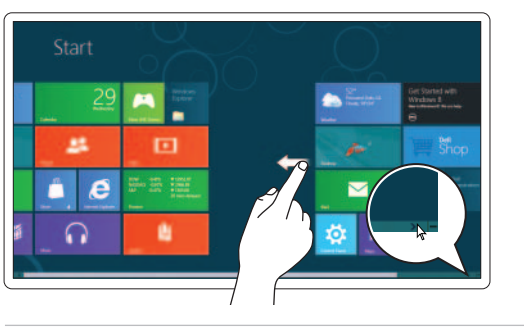

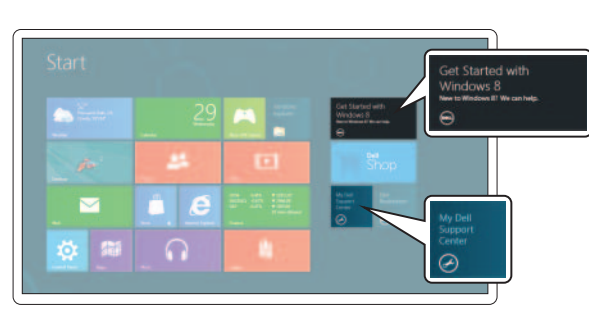

### Configure wireless (optional)

Draadloze verbinding instellen (optioneel) | Configurez la fonction sans fil (en option) Configure a rede sem fio (opcional) | Configure la conexión inalámbrica (opcional)

| VVIICI                                 | WITCICSS                                                                                                    |  |  |  |  |  |  |
|----------------------------------------|----------------------------------------------------------------------------------------------------|--|--|--|--|--|--|
| Get online now so<br>knows the network | Get online now so you can finish setting up your PC. If you're not sure which network to pick, ask the pe<br>knows the network name and password. |  |  |  |  |  |  |
|                                        |                                                                                                    |  |  |  |  |  |  |
|                                        | 24                                                                                                    |  |  |  |  |  |  |
|                                        |                                                                                                    |  |  |  |  |  |  |
|                                        |                                                                                                    |  |  |  |  |  |  |
|                                        |                                                                                                    |  |  |  |  |  |  |
|                                        |                                                                                                    |  |  |  |  |  |  |
|                                        |                                                                                                    |  |  |  |  |  |  |
|                                        |                                                                                                    |  |  |  |  |  |  |
|                                        |                                                                                                    |  |  |  |  |  |  |
|                                        |                                                                                                    |  |  |  |  |  |  |

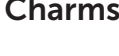

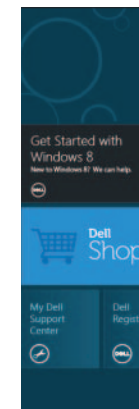

#### Tiles Tegels | Mosaïques | Blocos | Mosaicos

#### Swipe or scroll to access more tiles Veeg of schuif om meer tegels te zien Glissez ou faites défiler pour accéder à plus de mosaïques Passe o dedo ou role para acessar mais blocos

Pasar o desplazar para acceder a más mosaicos

#### Resources Informatie Ressources Recursos Recursos

## Getting started

Aan de slag | Mise en route Primeiros passos | Introducción

#### My Dell Support Center Mijn Dell Support Center Centre de support Dell Meu centro de suporte Dell

Centro de soporte técnico Dell

## **Charms sidebar** Charms-sidebar | Encadré de symboles

Barra lateral de eventos Barra lateral de accesos

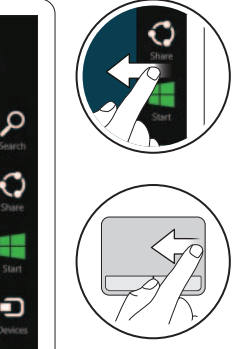

#### Swipe from right edge of the display

Veeg vanaf de rechterrand van het beeldscherm lissez depuis le bord droit de l'écran Passe o dedo a partir da borda direita do monitor Pasar desde el borde derecho de la pantalla

#### Swipe from right edge of the touchpad

Veeg vanaf de rechterrand van het touchpad Glissez depuis le bord droit du pavé tactile Passe o dedo a partir da borda direita do touchpad Pasar desde el borde derecho del panel táctil

#### Point mouse to lower- or upper-right corner

Plaats de aanwijzer in de rechteronder- of bovenhoek Pointez la souris vers le coin droit inférieur ou supérieur

Coloque o mouse no canto direito inferior ou superior Apunte con el mouse a la esquina inferior o superior derecha

# **Function Keys**

Εn

Functietoetsen | Touches de fonction | Teclas de função | Teclas de funciones

|       |                          | Switch to external<br>display     | Overschakelen naar extern beeldscherm<br>Passer sur un écran externe<br>Alternar para monitor externo<br>Cambiar a pantalla externa                                                |
|-------|--------------------------|-----------------------------------|----------------------------------------------------------------------------------------------------|
| ) + . | F2<br>(Å)                | Turn off/on wireless              | Draadloze verbinding in-/uitschakelen<br>Activer/Désactiver le sans fil<br>Ligar/desligar rede sem fio<br>Apagar o encender la conexión inalámbrica                                |
|       | FB                       | Show battery meter                | Batterijmeter weergeven<br>Afficher la jauge de batterie<br>Exibir medidor da bateria<br>Mostrar indicador de batería                                                              |
|       | FЧ<br>Ç                  | Decrease brightness               | Helderheid verlagen   Réduire la luminosité<br>Reduzir o brilho   Reducción del brillo                                                                                             |
|       | <b>F</b> 5<br><b>☆</b> ▲ | Increase brightness               | Helderheid verhogen   Augmenter la luminosité<br>Aumentar o brilho   Aumento del brillo                                                                                            |
|       | F6                       | Toggle keyboard<br>backlight      | Achtergrondverlichting toetsenbord<br>in-/uitschakelen<br>Basculer vers le rétro-éclairage du clavier<br>Alternar luz de fundo do teclado<br>Alternar retroiluminación del teclado |
|       | F8                       | Play previous track or<br>chapter | Naar het vorige nummer of hoofdstuk<br>Lire la piste précédente ou le chapitre précédent<br>Reproduzir a faixa ou o capítulo anterior<br>Reproducir pista o capítulo anterior      |
|       | <b>F</b> 9<br>▶/Ⅲ        | Play/pause                        | Afspelen/pauzeren   Lecture/Pause<br>Reproduzir/pausar   Reproducir/pausa                                                                                                    |
|       |                          | Play next track or<br>chapter     | Naar het volgende nummer of hoofdstuk<br>Lire la piste suivante ou le chapitre suivant<br>Reproduzir a faixa ou o capítulo posterior<br>Reproducir pista o capítulo siguiente      |
|       | F11                      | Decrease volume<br>level          | Volumeniveau verlagen<br>Diminue le niveau du volume<br>Reduzir nível do volume<br>Reducir nivel de volumen                                                                        |
|       | FI2                      | Increase volume level             | Volumeniveau verhogen<br>Augmente le niveau du volume<br>Aumentar nível do volume<br>Aumentar nivel de volumen                                                                     |
|       | 4                        | Mute audio                        | Geluid dempen   Couper le son<br>Silenciar áudio   Silenciar audio                                                                                                    |

#### Contacting Dell

To contact Dell for sales, technical support, or customer service issues, go to dell.com/ContactDell

#### Contact opnemen met Dell

Als u contact op wilt nemen met Dell over verkoop, technische ondersteuning of klantenservice, gaat u naar dell.com/ContactDell

#### Contacter Dell

Pour prendre contact avec Dell pour des questions commerciales, de support technique ou de service clientèle, rendez-vous à l'adresse dell.com/ContactDell

#### Como entrar em contato com a Dell

Para entrar em contato com a Dell sobre informações de vendas, suporte técnico ou serviço de atendimento ao cliente, acesse dell.com/ContactDell

#### Cómo ponerse en contacto con Dell

Para ponerse en contacto con Dell sobre ventas, asistencia técnica o servicio al cliente, vaya a dell.com/ContactDell

#### More Information

For regulatory and safety best practices, see dell.com/regulatory\_compliance

#### Meer informatie

Ga voor aanvullende informatie over overheidsvoorschriften en veiligheidsinformatie naal dell.com/regulatory\_compliance

#### Plus d'informations

Pour connaître les réglementations et les meilleures pratiques en matière de sécurité, reportez-vous à l'adresse dell.com/regulatory\_compliance

#### Mais informações

Para ver as práticas recomendadas regulamentares e de segurança, consulte dell.com/regulatory\_compliance

#### Más información

Para obtener información reglamentaria y sobre prácticas de seguridad recomendadas, consulte dell.com/regulatory\_compliance

# Service Tag/Regulatory Labels Servicelabel/labels met overheidsvoorschriften

Numéro de service/étiquettes réglementaires Etiqueta de serviço/Etiquetas regulamentares Etiqueta de servicio/Etiquetas reglamentarias

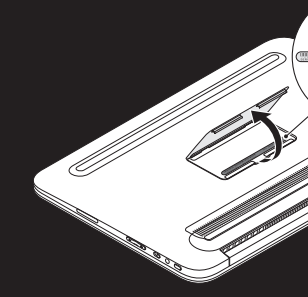

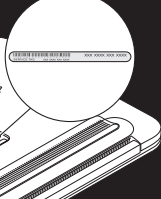

#### Información de la NOM (sólo para México), o Norma Oficial Mexicana

La información que se proporciona a continuación aparece en el dispositivo o dispositivos descritos en este documento, en cumplimiento de los reguisitos de la Norma Oficial Mexicana (NOM):

#### Importador:

Dell México S.A. de C.V. Paseo de la Reforma 2620 – 11° Piso Col. Lomas Altas 11950 México, D.F. Número de modelo reglamentario: P20S Voltaje de entrada: 100 V CA-240 V CA Corriente de entrada (máxima): 1.30 A Frecuencia de entrada: 50 Hz-60 Hz Voltaje de salida: 19.50 V CC Corriente de salida: 2.31 A

#### © 2012 Dell Inc.

Dell<sup>™</sup>, the DELL logo, and XPS<sup>™</sup> are trademarks of Dell Inc. Windows<sup>®</sup> is either a trademark or registered trademark of Microsoft Corporation in the United States and/or other countries.

Regulatory model: P20S | Type: P20S001

Computer model: XPS 9Q23

#### © 2012 Dell Inc.

Dell™, het DELL-logo en XPS™ zijn handelsmerken van Dell Inc. Windows<sup>®</sup> is een handelsmerk of gedeponeerd handelsmerk van Microsoft Corporation in de Verenigde Staten en/of andere landen.

Voorgeschreven model: P20S | Type: P20S001

Computermodel: XPS 9Q23

#### © 2012 Dell Inc.

Dell<sup>™</sup>, le logo DELL et XPS<sup>™</sup> sont des margues de Dell Inc. Windows® est une marque ou une marque déposée de Microsoft Corporation aux États-Unis et/ou dans les autres pays.

Modèle réglementaire : P20S | Type : P20S001

Modèle de l'ordinateur : XPS 9Q23

#### © 2012 Dell Inc.

Dell™, o logotipo da DELL e XPS™ são marcas comerciais da Dell Inc Windows® é uma marca comercial ou uma marca registrada da Microsoft Corporation nos Estados Unidos e/ou em outros países

Modelo regulamentar: P20S | Tipo: P20S001

Modelo do computador: XPS 9Q23

#### © 2012 Dell Inc.

Dell™, el logotipo de DELL y XPS™ son marcas comerciales de Dell Inc. Windows® es una marca comercial o una marca comercial registrada

de Microsoft Corporation en los Estados Unidos y en otros países.

Modelo reglamentario: P20S | Tipo: P20S001

Modelo de equipo: XPS 9Q23

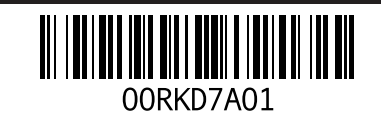